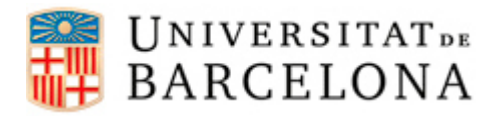

## PASSOS PER CONFIGURAR L'EDUROAM EN UN DISPOSITIU MAC OS X

Per a poder-nos connectar a la xarxa **eduroam** des d'un dispositiu Mac OS X, cal seguir els següents passos de configuració:

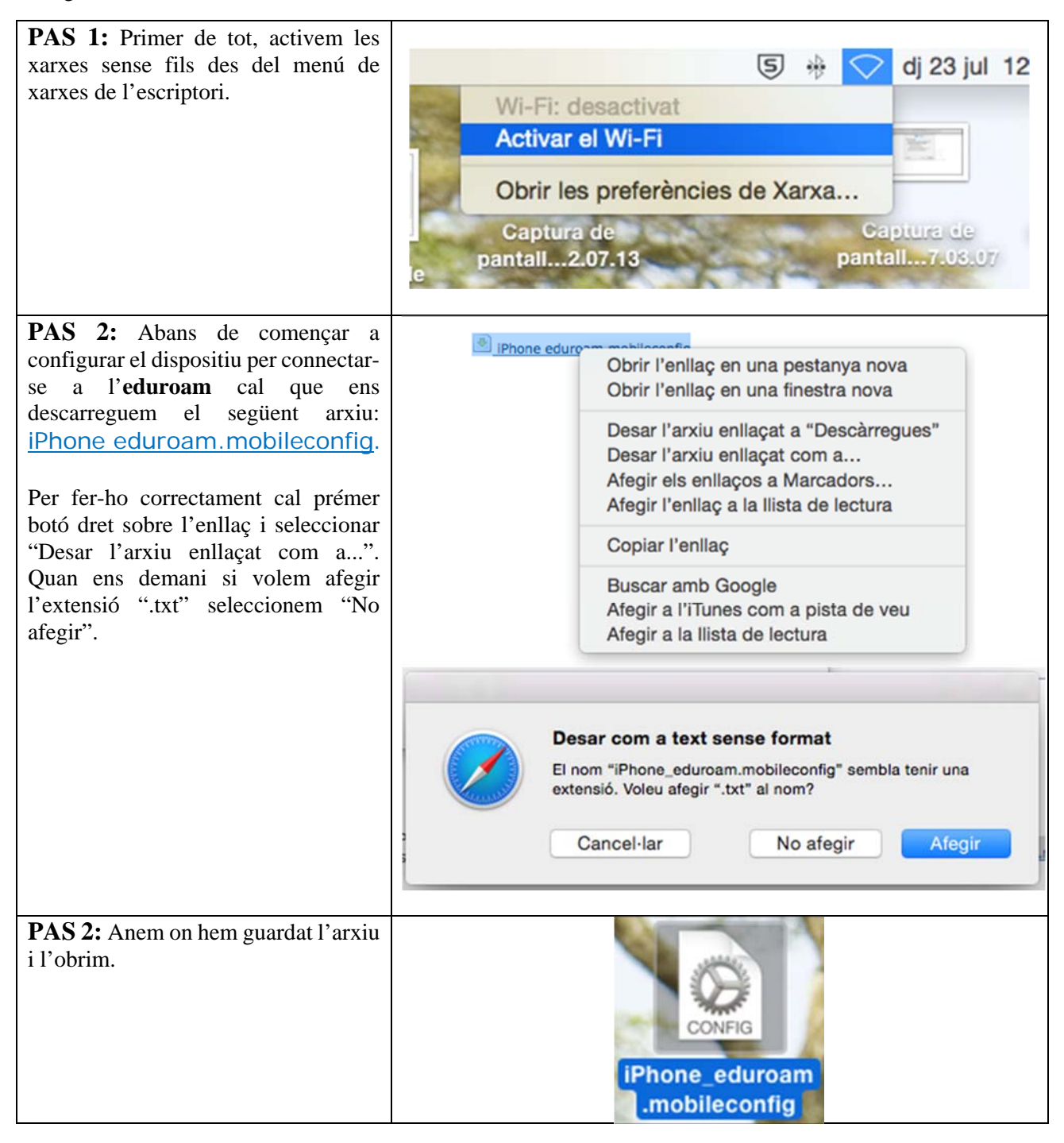

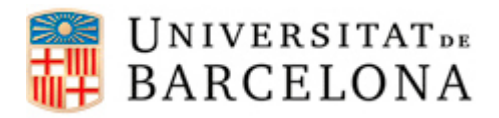

## Àrea de Tecnologies

| PAS 3: Ens apareix la pantalla que                                                                                         |                                                                                                    | Perfils                                                                                                    | Q Busca                 |  |
|----------------------------------------------------------------------------------------------------|----------------------------------------------------------------------------------------------------|----------------------------------------------------------------------------------------------------|-------------------------|--|
| veiem a la dreta. Li diem "Continuar".                                                                                     | Voleu instal·lar "iPhone eduroam"?<br>Aquest perfil configurarà el vostre Mac per al següent: Xarxa Wi-Fi. |                                                                                                    |                         |  |
|                                                                                                    | Ν                                                                                                    | Nostrar el perfil                                                                                                    | Cancel·lar Continuar    |  |
|                                                                                                    | Configuració Xarxa Wi-Fi eduroam                                                                           |                                                                                                    |                         |  |
|                                                                                                    |                                                                                                    | DETALLS                                                                                                    |                         |  |
|                                                                                                    |                                                                                                    | Descripció Wi-Fi (eduroam)<br>Xarxa eduroam<br>Encriptació WPA/WPA2 Empresa<br>ID de perfil d'empresa 6503B9C9-721B-4AC5-92A6-56C3AE22FDC1<br>Tipus d'EAP EAP-TTLS |                         |  |
| PAS 4: Introduïm el nostre usuari                                                                                          |                                                                                                    |                                                                                                    |                         |  |
| <b>eduroam</b> (consulteu la taula següent<br>si no sabeu quin és) i la contrasenya<br>que utilitzem per accedir al correu | Introduïu la configuració per a "iPhone eduroam":                                                          |                                                                                                    |                         |  |
| UB.<br>Un cop introduïdes les credencials                                                                                  | Introduïu la configuració per a la xarxa d'empresa "eduroam":                                              |                                                                                                    |                         |  |
| seleccionem "Instal·lar".                                                                                                  | Nom d'usuari: usuari@ub.edu Contrasenya:                                                                   |                                                                                                    |                         |  |
|                                                                                                    |                                                                                                    |                                                                                                    |                         |  |
|                                                                                                    |                                                                                                    |                                                                                                    |                         |  |
|                                                                                                    |                                                                                                    |                                                                                                    |                         |  |
|                                                                                                    | Cancel·lar                                                                                                 |                                                                                                    | Anterior Instal-lar     |  |
|                                                                                                    | Escenari                                                                                                   | Adreca de correu                                                                                                    | Usuari eduroam          |  |
|                                                                                                    | Sóc<br>alumne                                                                                              | jhergar6@alumnes.ub.edu                                                                                                    | jhergar6.alumnes@ub.edu |  |
|                                                                                                    | Sóc un<br>PAS/PDI                                                                                          | joan.pere.garcia@ub.edu                                                                                                    | joan.pere.garcia@ub.edu |  |
|                                                                                                    | Sóc un<br>alumni                                                                                           | ramon.amat@alumni.ub.edu                                                                                                    | ramon.amat.a@ub.edu     |  |
|                                                                                                    |                                                                                                    |                                                                                                    |                         |  |
| <b>PAS 5:</b> Observem la pantalla que veiem a la imatge de la dreta. Tanquem totes les pantalles.                         |                                                                                                    |                                                                                                    |                         |  |

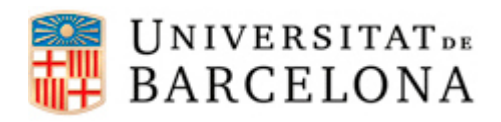

## Àrea de Tecnologies

|                                                                                                    | Perfils                                                                                             | Q Buscar                                                                                                    |  |
|----------------------------------------------------------------------------------------------------|----------------------------------------------------------------------------------------------------|----------------------------------------------------------------------------------------------------|--|
|                                                                                                    | iPhone eduroam<br>Universitat de Barcelona No firmat                                                |                                                                                                    |  |
|                                                                                                    | Descripció Configuració Eduroam per a iP<br>Instal·lat 23/07/2015 12:10                             | hone                                                                                                    |  |
|                                                                                                    | Configuració Xarxa Wi-Fi eduroam                                                                    |                                                                                                    |  |
|                                                                                                    | Xarxa Wi-Fi                                                                                         |                                                                                                    |  |
|                                                                                                    | Encriptació WPA/WPA2 Empresa<br>ID de perfil d'empresa 03C237C9-49A1-4A0C-9BD3-3                    | WI-F1 (eduroam)<br>eduroam<br>WPA/WPA2 Empresa<br>03C237C9-49A1-4A0C-9BD3-3FD87991A015                                                                                                    |  |
|                                                                                                    | Tipus d'EAP EAP-TTLS                                                                                | ?                                                                                                    |  |
| <b>PAS 6:</b> Anem al menú de xarxes<br>sense fils des de l'escriptori i<br>seleccionem l' <b>eduroam</b> (en cas que<br>no s'hagi activat sol).<br>Ja estem connectats. | Wi-Fi: activat<br>Desactivar el Wi-Fi                                                               |                                                                                                    |  |
|                                                                                                    | □ ✓ eduroam<br>UBaux<br>wifi.ub.edu                                                                 | <ul> <li>⇒</li> <li>⇒</li> <li>⇒</li> <li>⇒</li> <li>⇒</li> <li>⇒</li> <li>⇒</li> <li>⇒</li> <li>⇒</li> <li>⇒</li> <li>⇒</li> <li>⇒</li> <li>⇒</li> <li>⇒</li> <li>⇒</li> <li>&gt;</li> <li>&gt;</li></ul> |  |
|                                                                                                    | ns UB<br>Accedir a una altra xarxa<br>Crear una xarxa<br>Obrir les preferències de Xarxa<br>tura de | AdobeCCCcom                                                                                                    |  |